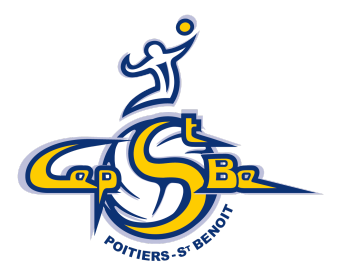

# MODE D'EMPLOI DU SITE « my.ffvolley.org » pour créer sa licence.

# Préambule

# 1. Pour aller plus vite et ne plus gaspiller de papier, vous allez surement avoir envie de vous lancer dans une licence dématérialisée !

La FFVB vient de mettre au point une plateforme de licence en ligne.

Pour cette première saison, voici quelques conseils.

- 2. Pour se simplifier la tâche, il vaut mieux avoir scanné ou pris en photo si vous utilisez un smartphone, ses documents **AVANT** de se lancer :
  - a. Pour une **<u>création</u>** de licence : carte d'identité, photo d'identité, certificat médical
  - b. Pour un **renouvellement jeune** (jusqu'à M18) : carte d'identité, photo d'identité, certificat médical avec **simple surclassement**
  - c. Pour un <u>renouvellement senior</u> : carte d'identité, photo d'identité, et certificat médical si votre certificat médical n'est plus valide (plus de 3 ans).
  - d. Pour les <u>demandes de licences encadrement</u> : carte d'identité, photo d'identité et le certificat d'honorabilité disponible sur notre site internet
- 3. Vous pouvez récupérer une trame du certificat médical à transmettre à son médecin sur notre site internet (anciennes fiches de licences) : <u>www.cepstbe.com</u>
- 4. Point important : il faut être majeur pour pouvoir créer un compte. Si vous souhaitez inscrire un enfant, il faut que l'un des parents (ou un responsable légal) se crée un compte, ensuite il pourra ajouter un ou plusieurs enfants.
- 5. Le paiement pourra se faire de plusieurs façons :

De manière privilégiée par **Helloasso** en suivant le lien qui apparaît sur la plateforme (paiement possible en 3 fois).

Mais, si vous avez des aides au paiement de votre licence (ANCV, Déclic, Pass'sport, etc.) ou que vous souhaitez payer par chèque/espèces, vous **devrez payer de façon traditionnelle** en passant par votre coach. (Voir instructions ci-dessous).

Pour les muté(e)s, n'oubliez pas d'ajouter la mutation à votre "panier" !

Dans tous les cas, à partir de la catégorie M15 un chèque de caution de 30€ sera à remettre à votre coach avec mention du nom et prénom du joueur. Il vous sera restitué à la fin de saison si l'équipement est remis en bon état.

6. Tout cela est nouveau pour tout le monde !

Prenez le temps de lire le guide avant de commencer, et n'hésitez pas à nous contacter en cas de difficultés.

On vous promet, même si ça n'a pas l'air comme ça, la licence dématérialisée, c'est plus simple pour tout le monde 😀

Si des doutes subsistent, vous pouvez contacter Any : <u>anybordes26@gmail.com</u> en indiquant vos coordonnées et on vous rappellera !

Si un bug technique survient, n'hésitez pas à contacter le support technique de la ffvb par mail : <u>aide.my.ffvolley@ffvb.org</u>.

Ce guide est réalisé en fonction des éléments que nous avons à notre disposition. En fonction des situations de chaque joueur, il peut différer. Si vous constatez des erreurs, n'hésitez pas à nous le faire remonter.

# ALLONS-Y !

1. Allez sur « my.ffvolley.org ». Ì Inscription à un club **FFvolley** 2. Connectez-vous, soit avec votre compte Google soit JEAN DURA en créant un compte personnel. Informations Adresse Il faudra valider votre compte en cliquant sur le lien Adresse Code posta d'activation sur votre boite mail (pensez aux spams)! Code po Ville Tel Portable ٢ FFvo Taille: en cm ESPACE PERSO CONNEXION CRÉER Nationalité Vous n'avez pas de licence à faire renouvele Vous n'avez pas de certificat médical valide.(Obligatoire unique nent pour les majeurs et valable pour 3 saisons il 8 Ì 5. Pour les créations de licence : FEV ESPACE PERSO CONNEXION CRÉER Vous allez choisir d'abord le type de licence Choix du type de licence : Si vous jouez en senior départemental 0 masculine ou en loisir choisissez Loisir compétition (Compet'lib). • Si vous jouez dans une équipe senior féminine choisissez Compétition. 3. Allez sur profil. Si des infos personnelles s'affichent, • Si vous êtes jeune (moins de 18 ans), vérifiez qu'elles sont justes. Faites « modifier » si choisissez "joueur jeune (moins de XX besoin. ans lors du début de la saison") **Espace** personnel Ì 6 **FFvollev** puis la discipline : Choisissez "En salle" Ì Inscription à un club Ē **FFvolley** 3onjour JEAN DURAND, /ous effectuez une inscription pour :JULIEN DURAND Dans quelle discipline ? C En salle En outdoor (beach, snow, green, ...) En volley Sourd En vollev Assis Profil de : JEAN DURAND 👻 💽 Ajauter un enfant 4. C'est ensuite parti pour l'inscription : Ne pas s'étonner du fait qu'on crée sa page avant de

dire dans quel club on joue. On « se crée » sur le site

de la FFVB, ensuite on dit dans quel club on veut

jouer !

Puis le club :

Vous choisissez d'abord le département, et ensuite le club : VIENNE – CEP POITIERS SAINT BENOÎT VOLLEY BALL

| <b>FF</b> volley                                   | Inscription à un club   |
|----------------------------------------------------|-------------------------|
| Bonjour JEAN DURAND,                               |                         |
| Vous effectuez une inscription pour :JULIEN DURAND | )                       |
|                                                    | Choisissez votre club : |
|                                                    | 999-FFVB 🗸              |
|                                                    | 9999100-CLUB TEST ONE * |
|                                                    | Précédent Suivant       |
| Retour à l'accueil                                 |                         |

Vous pouvez ensuite passer au point 7 directement.

#### 6. Pour les renouvellements

Vos informations de la saison passée sont pré-remplies.

| <b>FFvolley</b><br>Bonjour                                | h                                          | nscrip                   | otion à un club                      |
|-----------------------------------------------------------|--------------------------------------------|--------------------------|--------------------------------------|
| Vous effectuez une inscription pou                        |                                            |                          |                                      |
| Information<br>Merci de vérifier<br>Adresse               | S<br>vos informations,                     |                          |                                      |
| 2                                                         | 100                                        | -                        |                                      |
| Code postal                                               |                                            | Ville                    |                                      |
|                                                           |                                            | 9                        | Table State                          |
| Tel Portable                                              |                                            | Tel fix                  | e                                    |
|                                                           |                                            | Télé                     | phone fixe                           |
| Taille:                                                   | en cm                                      | <>                       | cm                                   |
| Nationalité:                                              | Française (France                          | )                        |                                      |
| Vous étiez licen<br>Vous avez un ce<br>Retour à l'accueil | cié dans un club l'<br>rtificat médical va | année pas<br>lide auprè: | sée.<br>s de la FFVolley.<br>Suivant |

Cette page vous indique si vous avez un certificat médical en cours de validité (séniors uniquement).

7. Si vous êtes mineurs, sur la page suivante, vous <u>devez</u> cocher la case je souhaite bénéficier d'un surclassement (il est bien plus compliqué de le faire en cours de saison, donc le club demande à ce que les mineurs le fassent dès le début de saison)

| <b>FF</b> volley                              | Inscription à un club                                                               |  |  |
|-----------------------------------------------|-------------------------------------------------------------------------------------|--|--|
| Bonjour JEAN DURAND,                          |                                                                                     |  |  |
| Vous effectuez une inscription pour :JULIEN D | URAND                                                                               |  |  |
|                                               | Surclassement                                                                       |  |  |
|                                               | Je souhaite bénéficier d'un surclassement: Non                                      |  |  |
|                                               | (Ceci nécessitera un certificat médical spécifique qui est valable uniquement 1 an) |  |  |
|                                               |                                                                                     |  |  |
|                                               | Précédent Suivant                                                                   |  |  |

8. Remplissez ensuite les pages au fur et à mesure.

Attention, nous vous montrons ici un exemple pour un <u>renouvellement de licence d'une personne</u> <u>majeure,</u> mais en fonction de votre profil (jeune, création de licence...), d'autres options pourraient s'afficher.

- Choix du type de licence :
  - Si vous jouez en senior départemental masculine ou en loisir choisissez Loisir compétition (Compet'lib).
  - Si vous jouez dans une équipe senior féminine choisissez Compétition.
  - Si vous êtes jeune (moins de 18 ans), choisissez "joueur jeune (moins de XX ans lors du début de la saison")

2 **FFvolley** 

## Inscription à un club

| injour the second second second second second second second second second second second second second second se                                                                                                    |  |  |  |  |
|----------------------------------------------------------------------------------------------------|--|--|--|--|
| s effectuez une inscription pour a service and a service and |  |  |  |  |
| Renouvellement de licence                                                                                                    |  |  |  |  |
| CEP POITIERS/ST BENOIT V.B.                                                                                                    |  |  |  |  |
| Quelles licences dans ce club :                                                                                                    |  |  |  |  |
| Compétition (Salle, Beach, Para, Snow)                                                                                                    |  |  |  |  |
| Loisir compétition (Compet'lib)                                                                                                    |  |  |  |  |
| Loisir (Volley pour tous)                                                                                                    |  |  |  |  |
| □ Arbitre                                                                                                    |  |  |  |  |
| Educateur sportif                                                                                                    |  |  |  |  |
| Dirigeant / Marqueur                                                                                                    |  |  |  |  |
| Soignant                                                                                                    |  |  |  |  |
| Pass bénévole                                                                                                    |  |  |  |  |
|                                                                                                    |  |  |  |  |

• Certificat médical / questionnaire santé

| <b>FF</b> volley                                                                                                   | Inscription à un club                                                                                                    |
|----------------------------------------------------------------------------------------------------|----------------------------------------------------------------------------------------------------|
| our <b>Constant</b>                                                                                                | <u>-</u>                                                                                                    |
| Questionnaire spor<br>Merci de prendre connaissance o<br>Questionnaire QS-SPORT<br>Ce questionnaire n'est pas à re | t adulte<br>lu document suivant :<br>ndre il est confidentiel. Lisez-le, et répondez juste ensuite à la question ci-dessous |
| Avez-vous répondu OUI à un                                                                                         | e ou plusieurs question ?                                                                                                   |
| our à l'accueil                                                                                                    | Précédent Suivant                                                                                                    |

Si votre certificat médical est encore valable, répondez au questionnaire santé.

Si vous répondez OUI à l'une des questions, il faut fournir un nouveau certificat médical.

Pour les **mineurs**, il convient de retourner chez le médecin qui devra fournir un certificat médical mentionnant : *"pratique du volley-ball y compris en compétition et apte à pratiquer dans les compétitions des catégories d'âges nécessitant un simple* 

*surclassement".* Vous trouverez le modèle sur notre site internet

- Vous répondez ensuite aux questionnaires s'agissant de :
  - l'assurance
  - des questions "légales"
  - o du droit à l'image
  - o des autorisations

## 10. Pour les mineurs :

Il vous sera demandé en plus, la validation du responsable légal pour :

- Valider l'inscription au club concerné
- Autoriser la sortie seul du lieu d'entraînement ou de compétition
- Autoriser l'enfant à être véhiculé par le club ou un parent du club
- **11.** Vous arrivez ensuite sur la page pour payer en ligne votre inscription.

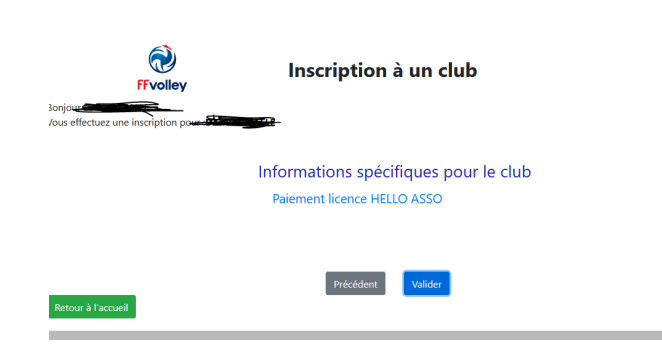

Cliquez sur le <u>lien proposé</u>. Vous arrivez sur le site sécurisé "helloasso". Vous effectuez votre paiement selon les tarifs indiqués.

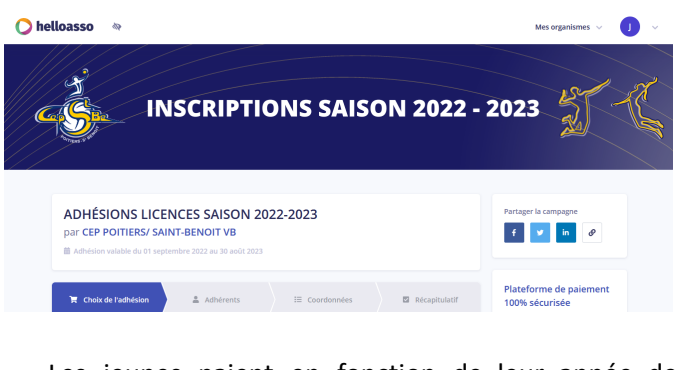

Les jeunes paient en fonction de leur année de naissance, pas de l'équipe dans laquelle ils jouent.

Ex: vous êtes M18 mais vous jouez en sénior régionale : payez le tarif M18.

Si vous bénéficiez d'un paiement aidé (**Pass sport, ANCV, Déclic,** etc.) ou si vous souhaitez payer par liquide ou par chèque : Sautez cette étape et donnez votre paiement dans une enveloppe avec votre nom (ET celui de votre enfant) au coach qui transmettra selon la voie traditionnelle.

 Après vérification de votre enveloppe, ou de votre paiement via Helloasso, le club procèdera à la validation de la licence dématérialisée si tout est ok ou vous préviendra par mail s'il y a un problème.

Ce n'est pas fini !

**12.** Une fois le formulaire terminé, le dossier d'inscription est généré.

Il faut télécharger les documents que vous avez au préalable scannés ou photographiés !

| Mr JULIEN DURAND<br>Nelje) le 1 juin 2010<br>741: 06 12 34 56 78 9 /<br>1 RUE DE LA TRANQUILITÉ 75000 PARIS<br>jeandurand@chermol.fr                          | Lionnes A créer<br>Type de licence(s) :<br>• Congotition extension Volley-Ball<br>• Encadrement extension Arbitre |
|----------------------------------------------------------------------------------------------------|----------------------------------------------------------------------------------------------------|
| Marci de joindre las documents demandés, uniquemer<br>Si PDF, sude la provine pays sea pine en comple.<br>Sud sí CM, anno ca a Tapaga paye la exeta e la veno | - Documents                                                                                                    |
|                                                                                                    | Identité                                                                                                    |
| Photo d'Identité :                                                                                                    | 3                                                                                                    |
| Pièce d'identifié recto :                                                                                                    | 3                                                                                                    |
| Pélee d'identité verso (si besoin) :                                                                                                    | रे                                                                                                    |
|                                                                                                    | Médical                                                                                                    |
| Vous n'avez pas de c<br>Certificat médicat :<br>Cr ortificat n'est plus relessaire paur les mineurs                                                           | ortificat médical valable suprès de la FFVbliev                                                                   |

 Remplissez également la <u>fiche club</u> qui nous est indispensable en suivant le lien dans la catégorie "autre" :

Autres
- Fiche Club à renseigner impérativement : https://docs.google.com/formskl/e/1FAIpQLSfKVfDZHgYmzHhAFRe5gfXfW8hwWgpeC895jLCpOnJ9T9T\_QNiewform?usp=pp\_url

**14.** Arrive le moment de la signature, que vous devrez faire en la dessinant avec votre souris ! (C'est moche, en général, mais on peut la dessiner plusieurs fois !)

Attention :

Cliquez sur "signer le dossier et l'envoyer au club".

| Attestation d'honorabilité                                            |  |  |
|-----------------------------------------------------------------------|--|--|
| Attestation :                                                         |  |  |
| Cliquer pour télécharger l'attestation vierge                         |  |  |
| Autres                                                                |  |  |
|                                                                       |  |  |
| Message pour le club                                                  |  |  |
| Si vous voulez ajouter des informations pour le club dans le dossier: |  |  |
|                                                                       |  |  |
| Signer In dossiler et l'envoyer au club                               |  |  |

## 15. INFO :

Si votre dossier comporte une erreur, nous avons la possibilité d'en corriger certaines et de vous le "renvoyer" pour que vous le signiez de nouveau.

## 16. INFO :

Sur la page d'accueil, dans l'onglet profil puis onglet inscription, vous pouvez suivre votre demande d'inscription. Cette page vous permet de modifier certaines de vos données personnelles, ainsi que d'envoyer certains documents, au fur et à mesure.

| Total     Total     Total <th>Ì</th> <th>Es</th> <th>pace personnel</th> <th>[<del>]</del></th>                                                                                                    | Ì                                                                                                    | Es                                        | pace personnel         | [ <del>]</del>   |
|----------------------------------------------------------------------------------------------------|----------------------------------------------------------------------------------------------------|-------------------------------------------|------------------------|------------------|
| The definition of the set of concretes demandely, uniquements auf format IPO, PNG ou PDF.<br>The first is:<br>Meet big is definitioned of the set of the set o | Frvolley                                                                                                    |                                           |                        |                  |
| For the second second seco         | Favoris                                                                                                    |                                           |                        |                  |
| View<br>With the RESIDENCE<br>We determine the second second s | Park Recently                                                                                                    |                                           |                        |                  |
| Exercise                                                                                                    | Volley                                                                                                    |                                           |                        |                  |
| Register of the sedeconnents demandés, uniquement au format JPG, PNG ou PDF.                                                                                                    | Frvolley                                                                                                    |                                           |                        |                  |
| Vertice is accounterst demandel, uniquement au format JPG, PNG ou PDF.                                                                                                    | Profil de : JEAN DURAND 💙 🏩 Ajouter un entant                                                                                                    |                                           |                        |                  |
| Version of Contraction                                                                                                    |                                                                                                    |                                           |                        |                  |
| Protection                                                                                                    |                                                                                                    |                                           |                        |                  |
| With Carl CLUCURE C       Image: Club Club Club C       Image: Club Club C       Image: Club Club C       Image: Club Club C       Image: Club Club C       Image: Club Club C       Image: Club Club C       Image: Club Club C       Image: Club Club Club Club Club Club Club Club                                                                                                    |                                                                                                    |                                           |                        |                  |
| Instantion                                                                                                    |                                                                                                    |                                           |                        |                  |
| Profit de:       LADOURAUM       Image: March DURADD         Nom de maissance:       DURADD       March DURADD         Mildel E:       URADD       March DURADD         Mildel E:       Durado       March DURADD         Mildel E:       Durado       March DURADD         Mildel E:       Durado       March DURADD         Mildel E:       March DURADD       March DURADD         Mildel E:       Tel mort March Durado       March DURADD         March Durado       March Durado       March Durado         March Durado March Durado       March Durado       March Durado         March Durado March Durado       March Durado       March Durado         March Durado March Durado March Durado       March Durado       March Durado         March Durado March Durado March Durado       March Durado March Durado       March Durado         March Durado March Durado March Durado March Durado       March Durado Durado March Durado       March Durado Durado         March Durado March Durado March Durado March Durado March Durado March Durado March Durado Durado March Durado Durado Du                                                                                                    | Infos perso Inscriptions                                                                                                    |                                           |                        |                  |
| M. KAN DURAND  Nom de naissance :: DURAND  Melége les :: DURAND  Melége les :: Durant:  Melége les :: parties  Melége les :: parties  Me      | Profil de : JEAN DURAND 🔹                                                                                                    |                                           |                        |                  |
| Nom de naissance:       EURRAND         Niefe Ile:       ::         Niefe Ile:       ::         Barres       :         Barres       :         Adresse :       :         Tel forstolle :       :         Tel forstolle :       :         Tel forstolle :       :         Documents       .         Mere de joinder les documents demandés uniquement su format JPG, PNG eu PDF,       .         Identité       .         Mere de joinder les documents demandés euriquement su format JPG, PNG eu PDF,       .         Mere de joinder les documents demandés euriquement su format JPG, PNG eu PDF,                                                                                                    | $\frown$                                                                                                    | Mr JEAN DURAND                            |                        | ALLARD           |
| Niele lie:       1 janvier 1980         Liene:       Liene:         Email:       i janvier still [thermal [fr         Liene:       Till particular         Till particular       Till particular         Merri die jonder lies documents demandels, uniquement au format JPG, PNG au PDF.       Lienes:         Merri die jonder lies documents demandels, uniquement au format JPG, PNG au PDF.       Lienes:         Merri die jonder lies documents demandels, uniquement au format JPG, PNG au PDF.       Lienets:         Merri die jonder lies documents demandels, uniquement au format JPG, PNG au PDF.       Lienets:                                                                                                    |                                                                                                    | Nom de naissance :                        | DURAND                 | <b>P</b> Mourrer |
| A: PARIS Lice: Email: Email:       |                                                                                                    | Né(e) le :                                | 1 janvier 1980         |                  |
| Licence :<br>Email: jean durandijchesmolf:<br>Adresse :<br>Tel portuble :<br>Tel portuble :<br>Documents                                                                                                    |                                                                                                    | À:                                        | PARIS                  |                  |
| Email: jean durandig heamsi fr<br>Adresse:<br>Ti gi portsbite :<br>Ti fi fore :<br>Documents<br>Marci de joindre les documents demandés, uniquement au format JPG, PNG ou PDF.<br>Surdi e la la marting sopri erra prime en orange<br>Surdi e CRL demand un 2 propri and instance fi vena<br>Marci de joindre les documents demandés, uniquement au format JPG. PNG ou PDF.<br>Surdi e CRL demand un 2 propri and instance fi vena                                                                                                    |                                                                                                    | Licence :                                 |                        |                  |
| Adresse :<br>Tig dresse :<br>Tiel file :<br>Documents<br>Merci de joindre les decomments demandés, un injuesment au format JPG, PNG ou PDF,<br>Sidor de la provide les notations en una constant<br>Sidor d'udentité mette :<br>Notentité                                                                                                    |                                                                                                    | Email :                                   | jean.durand@chezmoi.fr |                  |
| Til portable :<br>Til fore :<br>Documents                                                                                                    |                                                                                                    | Adresse :                                 |                        |                  |
| Tel fore :<br>                                                                                                    |                                                                                                    | Tel portable :                            |                        |                  |
| Documents     Marci de joindre les deconnents demandés, uniquement au format JPG, FNG ou PDF,     Sad e COL, etter ou cal à page par la fente et le vente     Marci de la colt, dens ou cal à page par la fente et le vente     Marci de distance de la colt, dens ou cal à page par la fente et le vente                                                                                                    |                                                                                                    | Tel fixe :                                |                        |                  |
| Documents                                                                                                    |                                                                                                    |                                           |                        |                  |
| Merci de joindre les documents demandés uniquement au format JPG, PNG ou PDF,<br>SirOP, sual la province con a contract.<br>Sad d' CN, den et con 2 page poir la recta e la veno<br>                                                                                                    |                                                                                                    | Doc                                       | uments                 |                  |
| Marco de pondre les documents demandés, uniquement au format JPG, PNG ou PDF.<br>Badra CRI, demo croas i pages pour le veito es ténores<br>Indem Dité                                                                                                    |                                                                                                    |                                           |                        |                  |
| Identité -                                                                                                    | Merci de joindre les documents demand<br>Si PDF, seule la première page sera prise en comp<br>Sauf si CNe, dans ce cas 2 pages pour le recto et le | és, uniquement au format<br>te.<br>Everso | JPG, PNG ou PDF.       |                  |
| Nece d'dentité recto :                                                                                                    |                                                                                                    |                                           |                        |                  |
| Pièce d'identité recto :                                                                                                    |                                                                                                    | Id                                        | lentité                |                  |
| 0                                                                                                    | Pièce d'identité recto :                                                                                                    |                                           |                        |                  |
|                                                                                                    | Prece or identifier rector:                                                                                                    | 0                                         |                        |                  |

#### Pour ceux qui ne sont pas amis avec l'informatique

1. Si vous préférez faire votre licence de façon traditionnelle, téléchargez les documents habituels d'inscription et de demande de licence sur le site du CEP Poitiers Saint Benoît Volley Ball.

#### https://www.cepstbe.com/

 Veillez à mettre **TOUS** les documents dans une même enveloppe, pour vous aider, vous avez une check-list sur la fiche club ! Ajoutez le paiement et remettez le tout à votre coach, au moins 1 semaine avant votre 1<sup>er</sup> match officiel.

Attention : la licence ne sera validée qu'après vérification que toutes les pièces sont complètes et après paiement complet !

Bonne prise en main à tous ! 😃